ADP WILL EMAIL YOU AN INVITATION TO REGISTER FOR THE ADP EMPLOYEE ACCESS PORTAL. THE SENDER NAME IN THE EMAIL WILL BE "<u>PAYROLL SECURITY</u>". CLICK ON THE "<u>REGISTER FOR</u> <u>EMPLOYEE ACCESS</u>" LINK AND COMPLETE THE STEPS TO SET UP YOUR ACCOUNT.

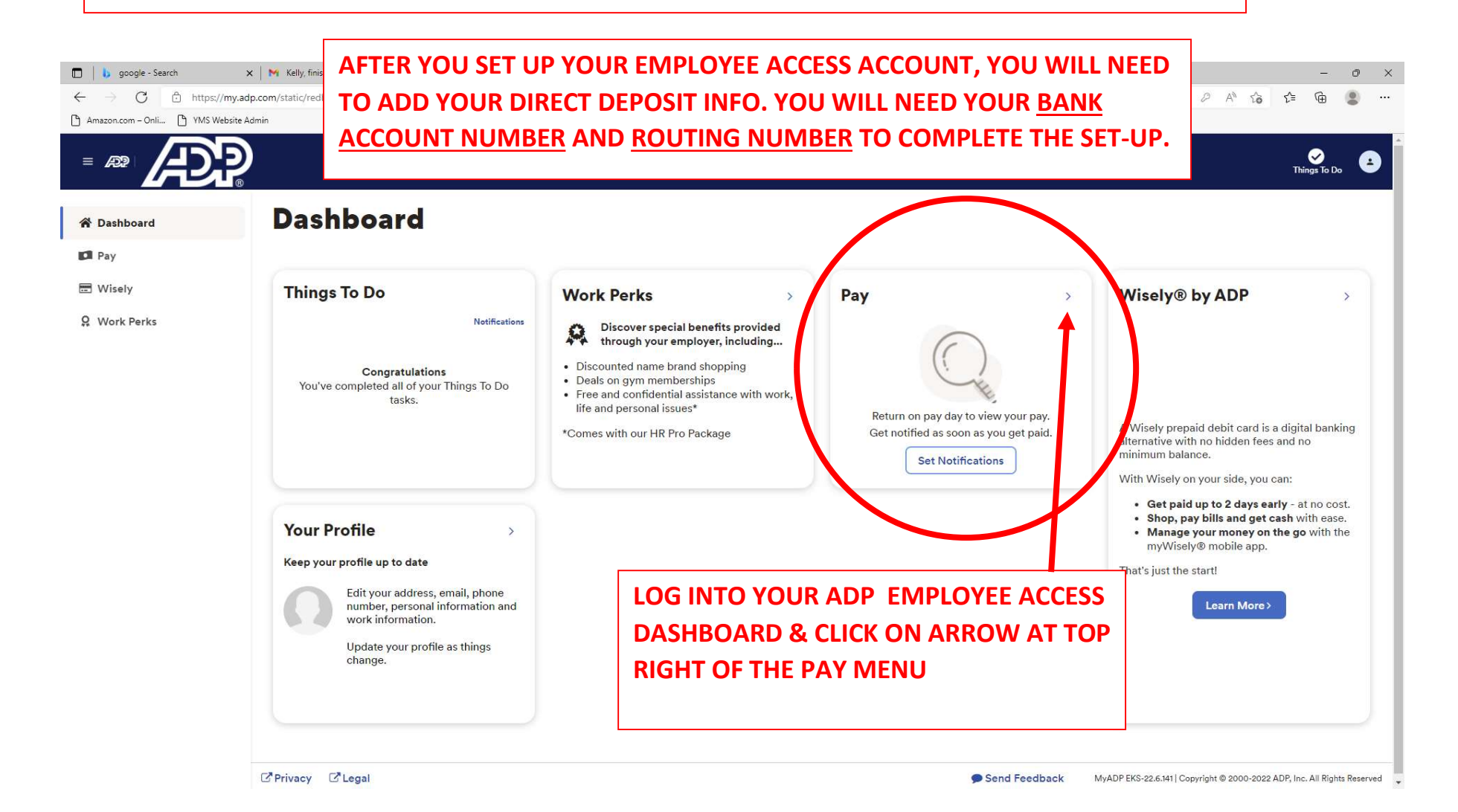

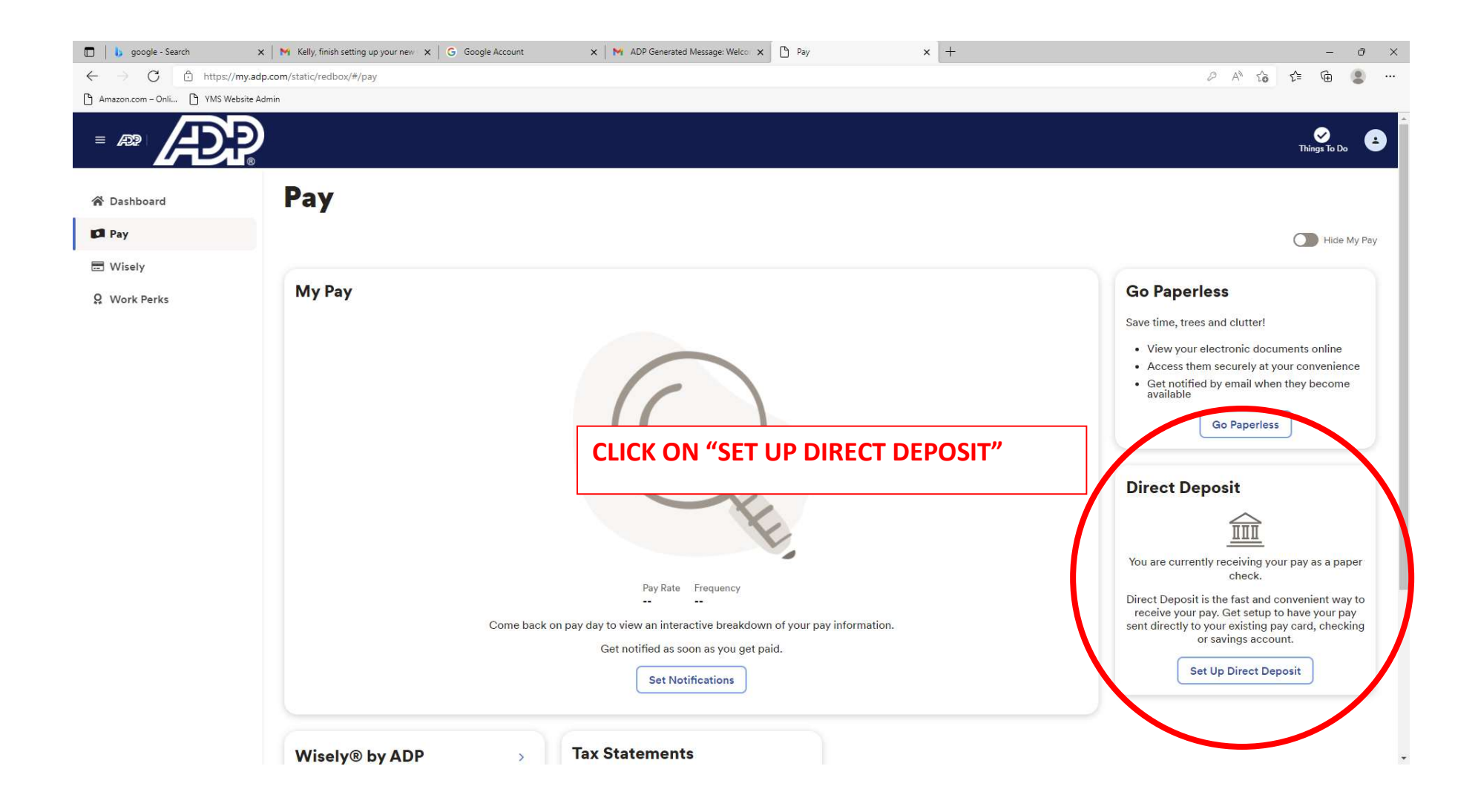

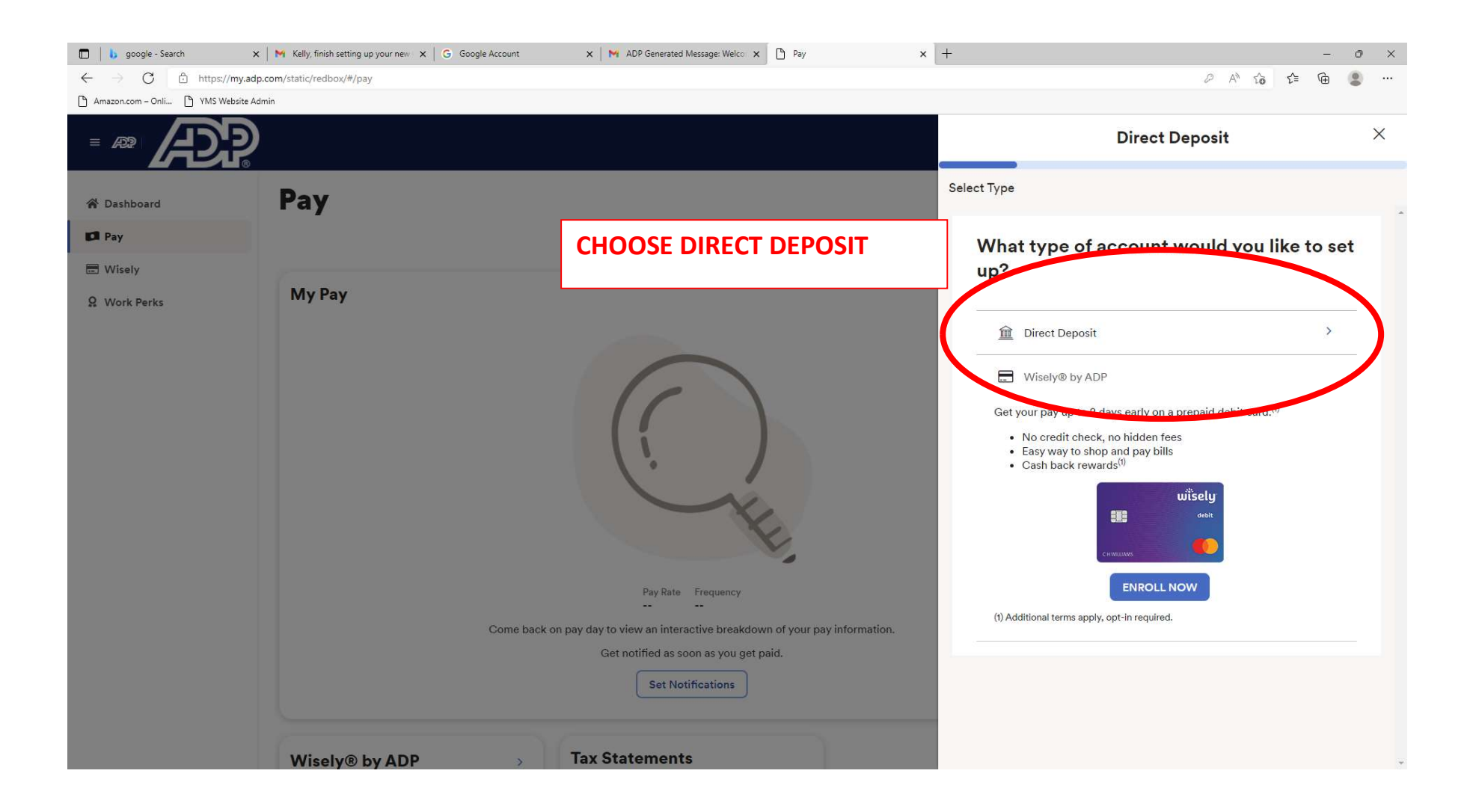

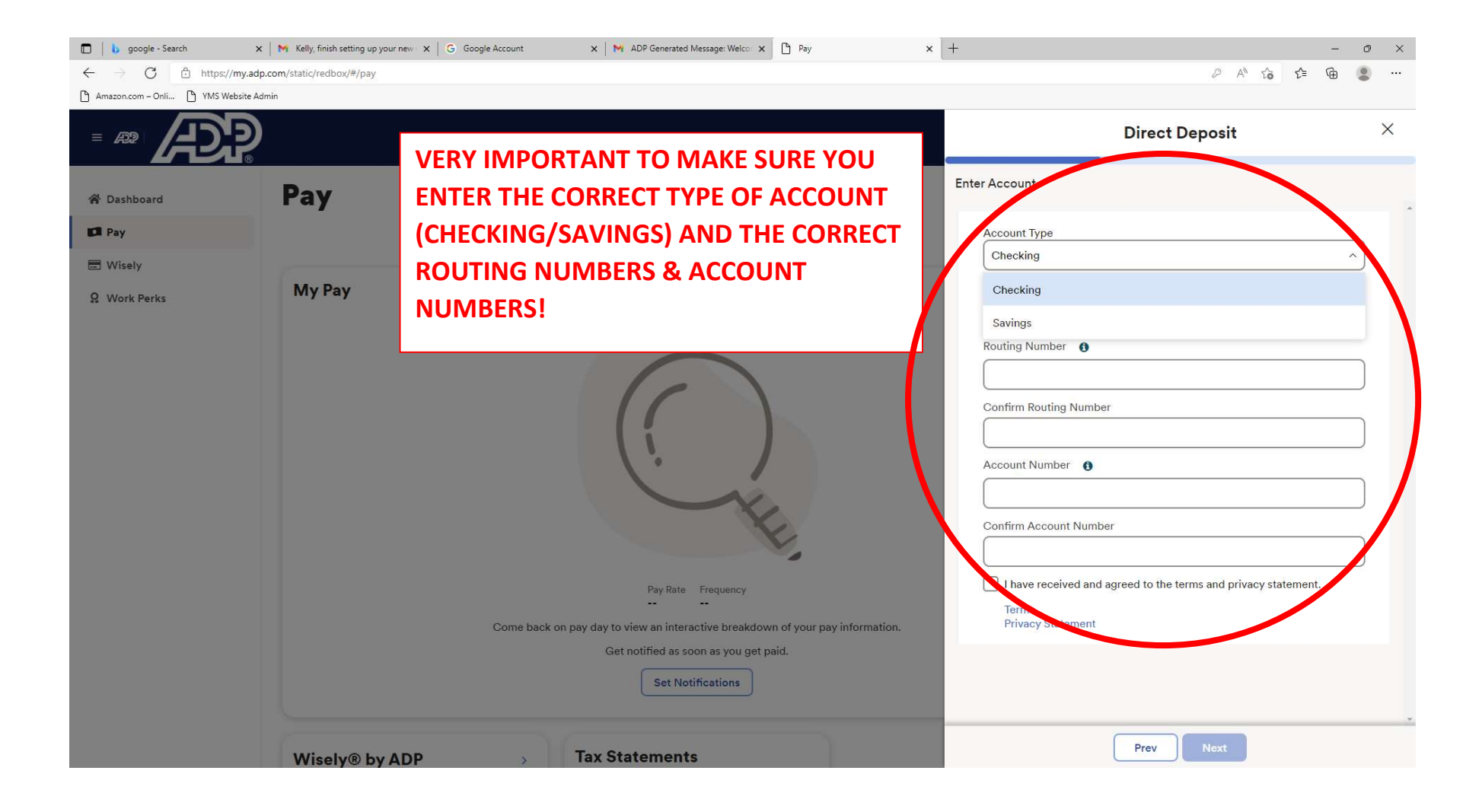

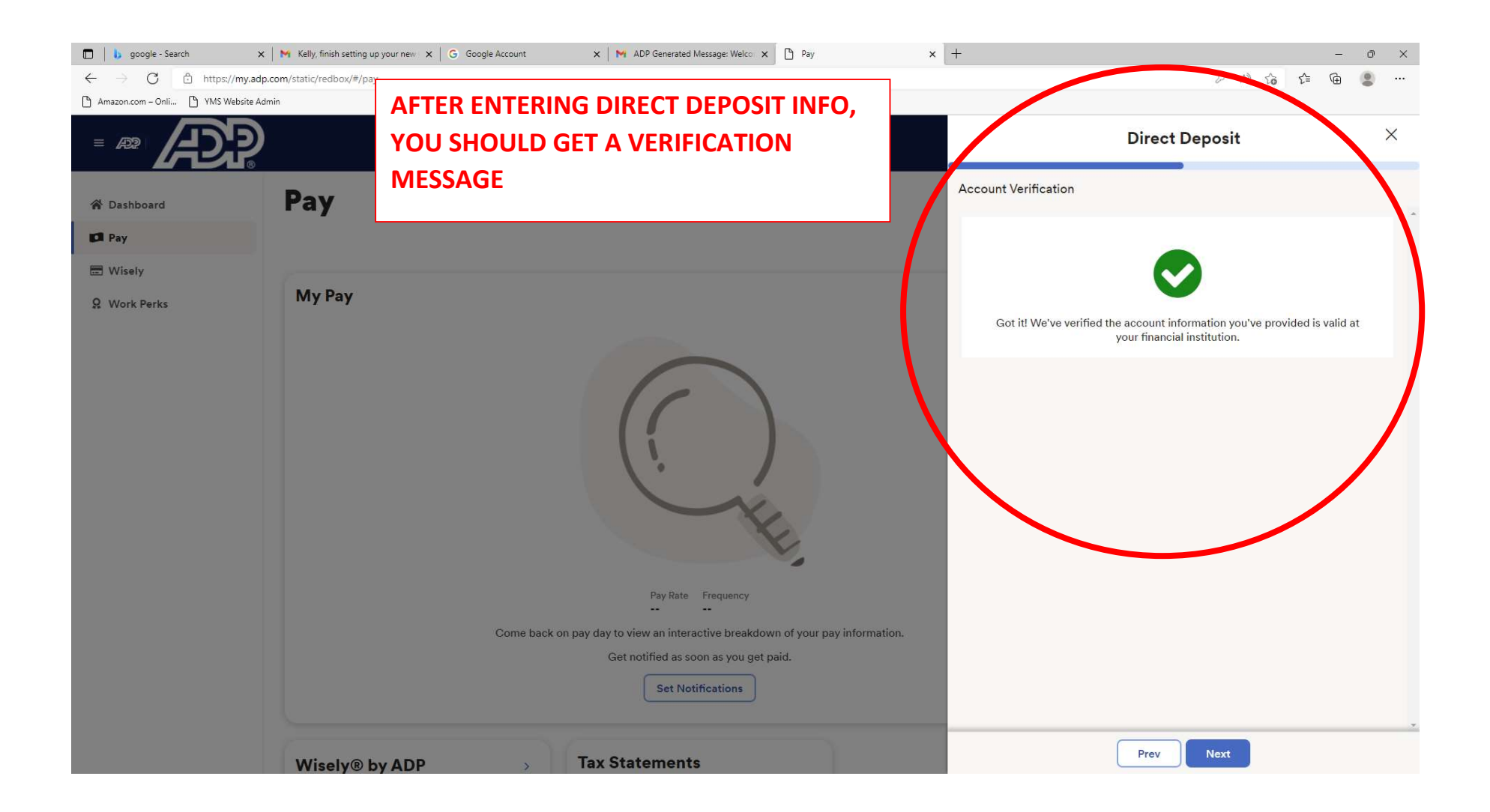

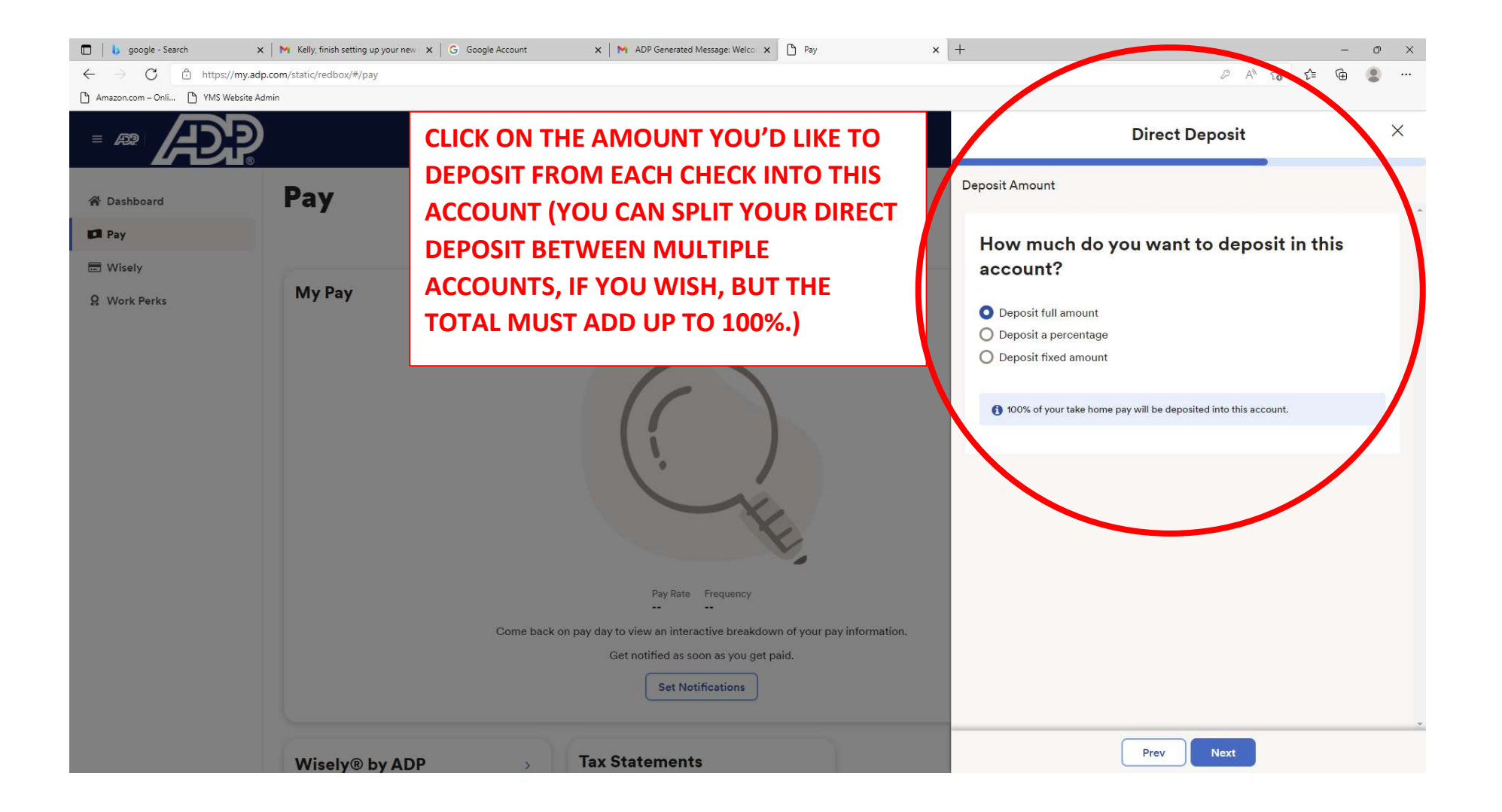

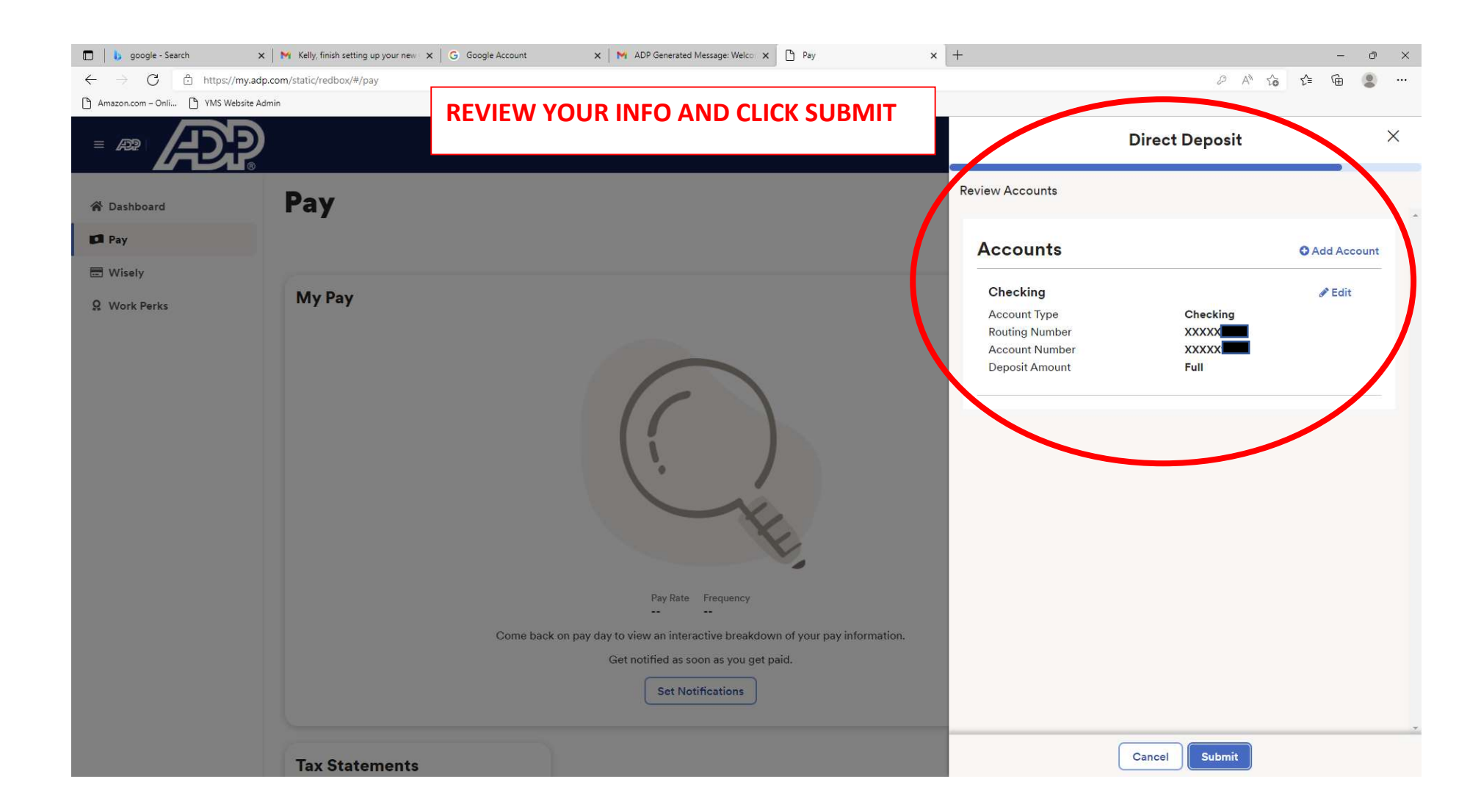

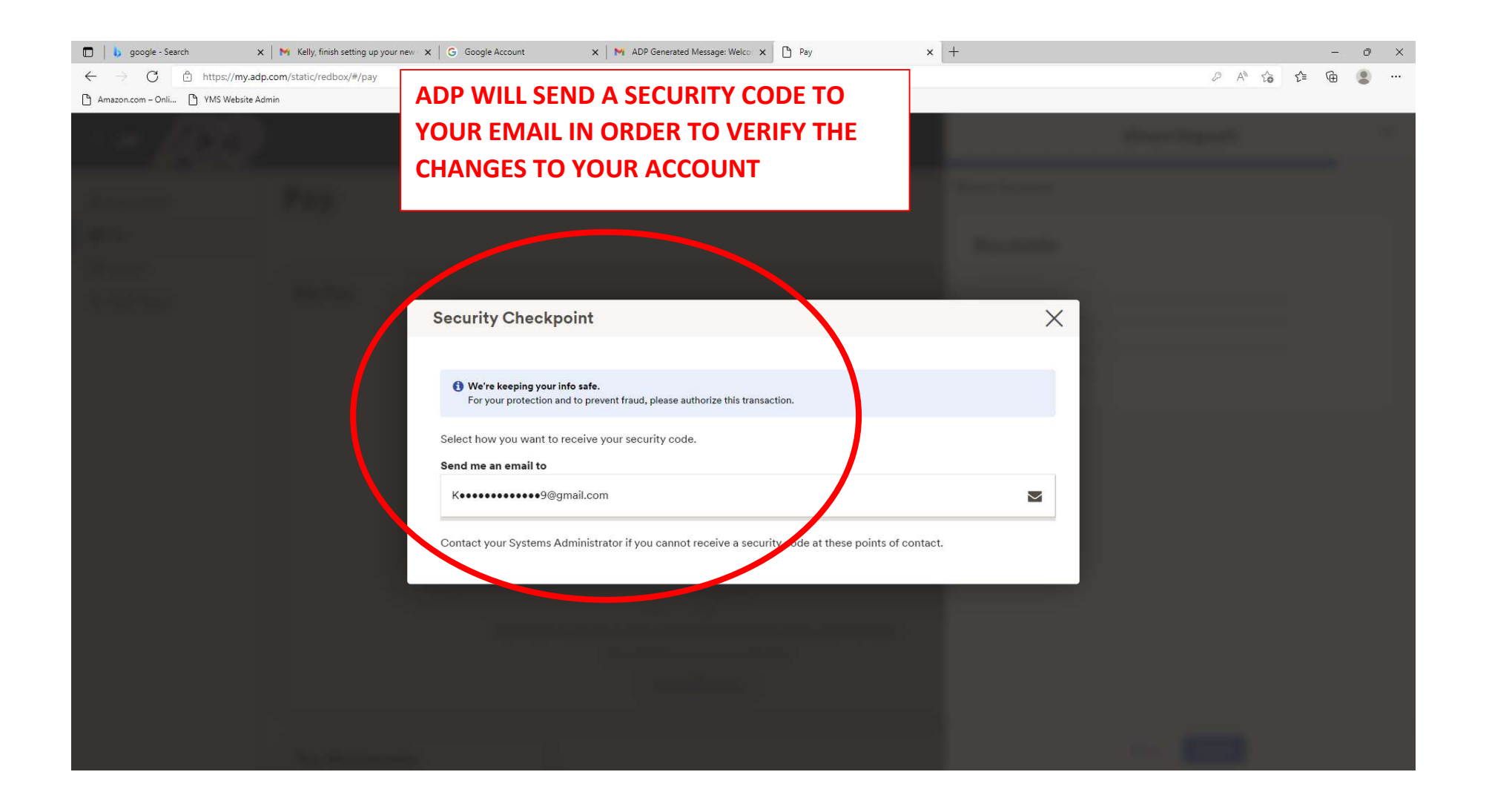

| 🗖 📙 google - Search                                                | x   M Kelly, finish setting up your new x   G Google Account x   M Here's your code to verify your t x 🗅 Pay x +                                                           | - 0 ×             |
|--------------------------------------------------------------------|----------------------------------------------------------------------------------------------------|-------------------|
| $\leftarrow$ $\rightarrow$ $C$ $rac{https://my.ac}{https://my.ac}$ | adp.com/static/redbox/#/pay                                                                                                    | 2 A to to 🔹 🗎 🙁 … |
| 🕒 Amazon.com – Onli 🕒 YMS Website A                                | Admin                                                                                                    |                   |
| - 700                                                              | ENTER THE CODE AND CLICK SUBMIT                                                                                                    |                   |
|                                                                    | Parg. And And And And And And And And And And                                                                                                    |                   |
|                                                                    |                                                                                                    |                   |
|                                                                    |                                                                                                    |                   |
|                                                                    | Security Checkpoint Security code has been sent to K••••••••9@gmail.com. It should arrive within a tw moments. Enter Security Code 258408 Resend Security Code Submit Code |                   |
|                                                                    |                                                                                                    |                   |

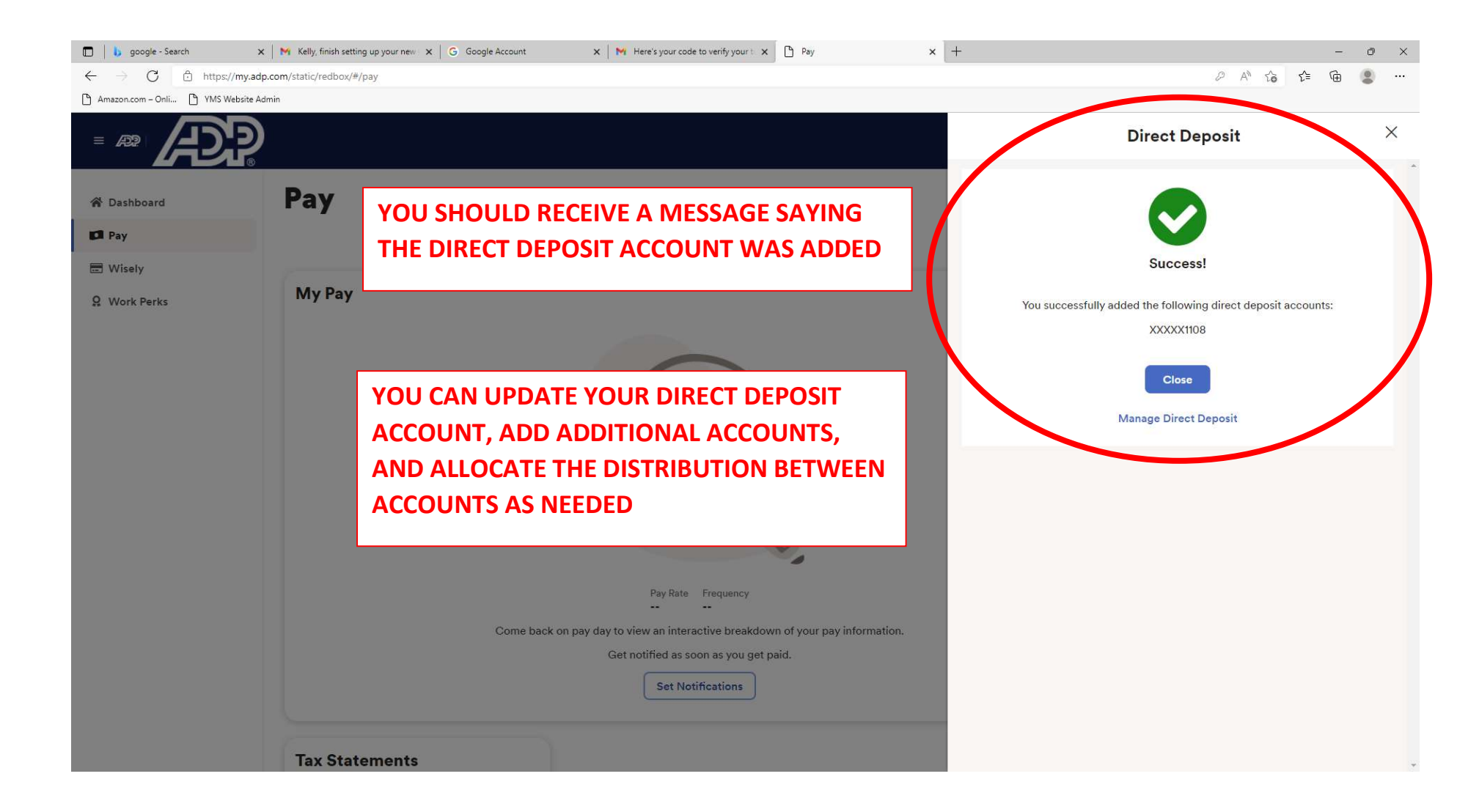